## **Installing Forcepoint Certificate for Android devices**

1) Connect to the BYOD wireless network and login with your network credentials (what you log into the computers with)

| 2:04 🛸 🌡 🖷 🖬                                                 | ≌ ¥≀ 🖘 🖙 .⊪ 44% 🛢                                           |   |
|--------------------------------------------------------------|-------------------------------------------------------------|---|
| Sign in to IUFSD_<br>https://n73.network-auth                | _BYOD_STUDEN :                                              |   |
| may terminate your acc<br>time, with or without wa<br>cause. | cess to this network at any<br>varning, and with or without | t |
| No support will be<br>on this network.                       | provided for devices                                        |   |
| USE THIS NETWORK A                                           | T YOUR OWN RISK!                                            |   |
| You will need to be on th<br>for this network in orde        | he list of authorized users<br>er to access the Internet.   |   |
| If you already have an a<br>sign in here:<br>username        | account on this network,                                    |   |
| password                                                     |                                                             |   |
| sign in                                                      |                                                             |   |
| I forgot my password                                         | t.                                                          |   |
| CISCO Powered by C                                           | Cisco Meraki                                                |   |
| Ш                                                            | 0 <                                                         |   |

- 2) Log into the ForcePoint Authentication page using the same credentials
- 3) With the phone browser navigate to this webpage using the address bar in the browser. https://forcepoint.islipufsd.org (remember the "HTTPS://")
- 4) Click on "Download certificate"

| 2:04 🕾 🕹 🚳 🎙                                                                                          | -                                                                                           | <b>@ X</b> { 第 4度:   44                                                                                           | 1% 💼                                 |
|----------------------------------------------------------------------------------------------------|---------------------------------------------------------------------------------------------|----------------------------------------------------------------------------------------------------|--------------------------------------|
| Sign in to IU                                                                                         | FSD_BYOD                                                                                    | _STUDEN                                                                                                    | :                                    |
|                                                                                                    |                                                                                             |                                                                                                    |                                      |
|                                                                                                    |                                                                                             |                                                                                                    |                                      |
|                                                                                                    |                                                                                             |                                                                                                    |                                      |
| FORCI<br>Islip UFSD<br>Please login with                                                              | EPOIN<br>Authenti                                                                           | <b>NT</b><br>cation<br>rk username.                                                                               |                                      |
| Username:                                                                                             |                                                                                             |                                                                                                    |                                      |
| Password:                                                                                             |                                                                                             |                                                                                                    |                                      |
|                                                                                                    |                                                                                             |                                                                                                    |                                      |
|                                                                                                    | Cancel                                                                                      | Login                                                                                                    |                                      |
| IMPORTANT: If this is a pe<br>certificate to your comp<br>avoid errors while brows                    | Cancel<br>rsonal device, pleas<br>ute<br>og. Download Certi                                 | Login<br>te install the followin<br>cortificate authority f<br>ficate in stallation in-                           | g security<br>older to<br>structions |
| IMPORTANT: If this is a pe<br>certificate to your comp<br>avoid errors while brows<br>Copyright © 200 | Cancel<br>ersonal device, pleas<br>up<br>og. <u>Pownload Certi</u><br>10-2016 Forcepoint LL | Login<br>se install the followin<br>sertificate authority f<br>licate Distallation Ins<br>C. All rights reserved. | g security<br>older to<br>structions |
| IMPORTANT: If this is a pe<br>certificate to your comp<br>avoid errors while brows<br>Copyright © 200 | Cancel<br>resonal device, pleas<br>or, <u>Download Certi</u><br>10-2016 Forcepoint LL       | Login<br>se install the followin<br>contificate authority f<br>licate Installation Ins<br>C. All rights reserved. | g security<br>older to<br>structions |

- 5) The certificate should be downloaded into your "downloads" folder. Open the application called "My Files" (if you can't find it, you can search for it in your app tray) and navigate to Internal Storage, then navigate to download. (It is named <u>iufsdfp-rootcert.cer</u>)
- 6) Hold down your finger on the certificate until it is checked
- 7) Tap Move on the bottom of the screen
- 8) Navigate to Internal storage (you move back one screen) and tap "Move here"

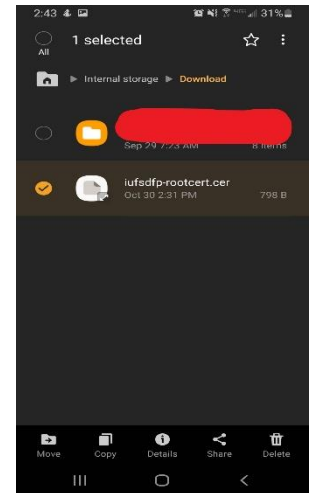

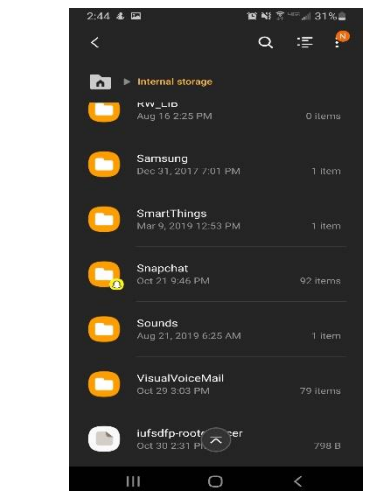

- 9) Navigate to your settings app and tap Biometrics and Security
- 10) Tap Other Security settings
- 11) Tap install from phone storage
- 12) Tap on the certificate that is there and rename the certificate name to IslipUFSD. Make sure the "Used for" field says <u>VPN and apps</u>

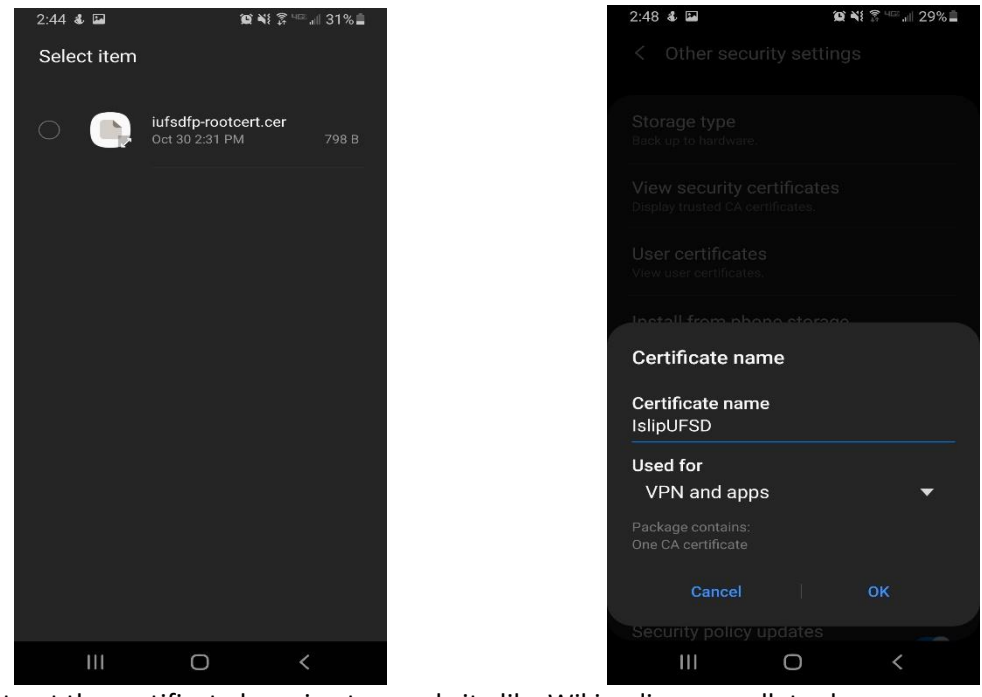

13) Test out the certificate by going to a website like Wikipedia or noodletools.com